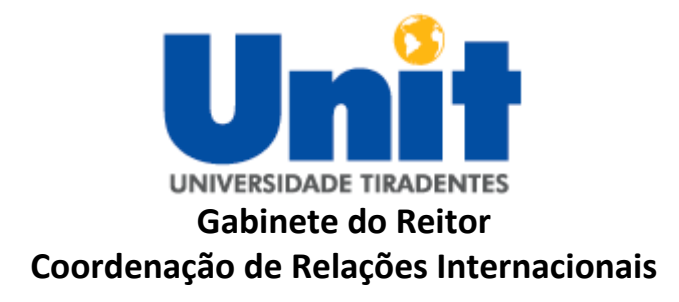

## Passo a passo para o Apply do Fellow-Mundus

<complex-block>

2º Passo: Altere o idioma para facilitar o entendimento das informações.

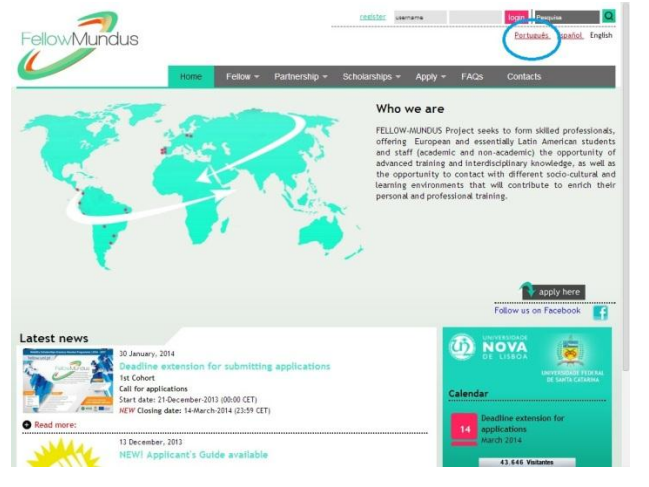

**3º Passo:** Após alterar para o Português, vá em "Bolsas > Oferta Académica da Parceria > Para os candidatos da América Latina", conforme imagem abaixo.

| FellowMundus                                                                         | rediste-se usemame                                                                                                    | Perquisa Q<br>Português <u>Español Enelish</u> |
|--------------------------------------------------------------------------------------|----------------------------------------------------------------------------------------------------|------------------------------------------------|
| Inicio Fellow - Pa                                                                   | arceria 👻 Bolsas 👻 Candidatura 👻 F                                                                                                    | FAQs Contactos                                 |
|                                                                                      | Quem pode candidatar-se?                                                                                                    |                                                |
| AND - AND                                                                            | O que posso fazer?                                                                                                    | tomo objetivo formar profissionais             |
| 12.5 201.51                                                                          | Oferta Académica da Parcena                                                                                                    | Para os candidatos da União<br>Europeia        |
|                                                                                      | O que é que a bolsa cobre?                                                                                                    | Para os candidatos da América                  |
|                                                                                      | Durante quanto tempo posso<br>ficar?                                                                                                    | Latina<br>s, concristentas assim para o        |
|                                                                                      | <b>*</b> >                                                                                                    | apply here                                     |
|                                                                                      |                                                                                                    | segue-nos no Pacebook                          |
| Ultimas novidades<br>30 January, 2014<br>Periodo de candidaturas Alargado<br>1º face |                                                                                                    |                                                |
| Período de candidaturas<br>Data de inicio: 21 de Dezembro de 2013 (00:00 CE          | ET) S                                                                                                    | Calendário                                     |
| Saber mais                                                                           |                                                                                                    | Período de candidaturas<br>14 alargado         |
| 13 December, 2013<br>NOVOL Guia do Condidate dispersivo                              | and the second second se | Março 2014                                     |

**4º Passo:** Na oferta acadêmica, você poderá verificar quais Universidades oferecem vagas para a área que você pretende se candidatar.

|                    |                                                                         |                                          |                               |                                   | regist                       | e-se username       |               | iniciar Pesquisa Q               |
|--------------------|-------------------------------------------------------------------------|------------------------------------------|-------------------------------|-----------------------------------|------------------------------|---------------------|---------------|----------------------------------|
| FellowMu           | undus                                                                   |                                          |                               |                                   |                              |                     |               | Português <u>Español English</u> |
|                    |                                                                         | Inicio                                   | Fellow 👻                      | Parceria 👻                        | Bolsas 🔻                     | Candidatura 👻       | FAQs          | Contactos                        |
| Para os o          | candidatos da /                                                         | América                                  | Latina                        |                                   |                              |                     |               |                                  |
| Tipo de mobilidade | Todos os tipos de mob                                                   | ilidade                                  |                               | •                                 |                              |                     |               | 🔷 apply here                     |
| Área               | Todas as áreas                                                          |                                          |                               | •                                 |                              |                     |               |                                  |
| Parceiro           | Todos os parceiros                                                      | ,                                        | •                             |                                   |                              |                     |               |                                  |
|                    | Search                                                                  |                                          |                               |                                   |                              |                     |               |                                  |
|                    |                                                                         |                                          |                               |                                   |                              |                     |               |                                  |
| Erasmus<br>Mundus  | This project has been<br>This communication re<br>information contained | funded with<br>felects the v<br>therein. | support from<br>views only of | the European (<br>the author. The | Commission.<br>Commission ca | nnot be held respon | sible for any | use which may be made of the     |

5º Passo: Utilizando o seguinte exemplo:

- Tipo de mobilidade: Undergraduate mobility (graduação)
- Área: Law (direito)
- Parceiro: não é necessário o preenchimento.

Só clicar em "Search". E obteremos os seguintes resultados como mostrado na imagem abaixo:

|            |                     |                                                                                                    |            | registe                | -se username                   |        | iniciar Pesquisa Q                      |
|------------|---------------------|----------------------------------------------------------------------------------------------------|------------|------------------------|--------------------------------|--------|-----------------------------------------|
| Fello      | Mund                | JS                                                                                                    |            |                        |                                |        | Português <u>Español</u> <u>English</u> |
| 1          |                     |                                                                                                    |            | _                      |                                | _      |                                         |
|            |                     | Inicio                                                                                                    | Fellow - F | Parceria 👻 Bolsas 👻    | Candidatura 👻                  | FAQs   | Contactos                               |
| Pa         | ra os candi         | datos da América                                                                                                    | a Latina   |                        |                                |        |                                         |
| Tipo de mo | bilidade Underg     | raduate mobility                                                                                                    | ۲          |                        |                                |        | apply here                              |
| Área       | Law                 |                                                                                                    |            |                        |                                |        |                                         |
| Parceiro   | Todos               | os parceiros                                                                                                    | *          |                        |                                |        |                                         |
|            | Search              | h                                                                                                    |            |                        |                                |        |                                         |
|            | -                   |                                                                                                    |            |                        |                                |        |                                         |
| País       | Cód oferta          | Nome oferta                                                                                                    | Duração    | Tipo mobilidade        | Pareciro                       | Área   |                                         |
| ES         | USAL-010-009        | <u>Grado en Ciencia Política</u><br><u>y Administración Pública</u>                                                                                                    | 5          | Undergraduate mobility | Universidad de<br>Salamanca    | 10 Law |                                         |
| ES         | <u>USAL-010-010</u> | <u>Grado en Ciencia Política</u><br><u>y Administración Pública</u>                                                                                                    | 10         | Undergraduate mobility | Universidad de<br>Salamanca    | 10 Law |                                         |
| ES         | <u>USAL-010-013</u> | <u>Grado en Criminología</u>                                                                                                    | 5          | Undergraduate mobility | Universidad de<br>Salamanca    | 10 Law |                                         |
| ES         | USAL-010-014        | <u>Grado en Criminología</u>                                                                                                    | 10         | Undergraduate mobility | Universidad de<br>Salamanca    | 10 Law |                                         |
| ES         | <u>USAL-010-015</u> | <u>Grado en Derecho</u>                                                                                                    | 5          | Undergraduate mobility | Universidad de<br>Salamanca    | 10 Law |                                         |
| ES         | USAL-010-016        | <u>Grado en Derecho</u>                                                                                                    | 10         | Undergraduate mobility | Universidad de<br>Salamanca    | 10 Law |                                         |
| ES         | <u>US-010-015</u>   | Law Degree                                                                                                    | 10         | Undergraduate mobility | Universidad de Sevilla         | 10 Law |                                         |
| PT         | <u>UNL-010-135</u>  | Law: Private Law<br>(Contracts: Commercial<br>law), Public Law<br>(Constitutional,<br>Administrative Law),<br>European Law. Criminal<br>Law (both national and<br>International Criminal<br>Law), Equality and | 5          | Undergraduate mobility | Universidade Nova de<br>Lisboa | 10 Law |                                         |

**6º Passo:** Ainda no exemplo do curso de Direito para Graduação, vamos supor que você tenha escolhido o Parceiro Universidade Nova de Lisboa, conforme imagem abaixo.

|            |                 |         |                                                                                                    |            | realst                 | 0-50 usemame                   |        | iniciar Pesquisa                  |     |
|------------|-----------------|---------|----------------------------------------------------------------------------------------------------|------------|------------------------|--------------------------------|--------|-----------------------------------|-----|
| Fello      | wMu             | indu    | IS                                                                                                    |            |                        |                                |        | Português <u>Español</u> <u>E</u> | ngä |
|            |                 |         | Inicio                                                                                                    | Fellow - F | Parceria 👻 Bolsas 👻    | Candidatura 👻                  | FAQs   | Contactos                         |     |
| Pa         | ra os c         | andio   | datos da Améric                                                                                           | a Latina   |                        |                                |        |                                   |     |
| lipo de mo | bilidade        | Undergr | aduate mobility                                                                                           | ۲          |                        |                                |        | apply here                        |     |
| Área       |                 | Law     |                                                                                                    | •          |                        |                                |        |                                   |     |
| Parceiro   |                 | Todos o | s parceiros                                                                                               | •          |                        |                                |        |                                   |     |
|            |                 | Search  |                                                                                                    |            |                        |                                |        |                                   |     |
|            |                 |         |                                                                                                    |            |                        |                                |        |                                   |     |
| Pais       | Cód ofe         | rta     | Nome oferta                                                                                               | Duração    | Tipo mobilidade        | Pareciro                       | Área   |                                   |     |
| ES         | USAL-01         | 0-009   | Grado en Ciencia Política<br>y Administración Pública                                                     | 5          | Undergraduate mobility | Universidad de<br>Salamanca    | 10 Law |                                   |     |
| ES         | USAL-01         | 0-010   | Grado en Ciencia Política<br>y Administración Pública                                                     | 10         | Undergraduate mobility | Universidad de<br>Salamanca    | 10 Law |                                   |     |
| ES         | USAL-01         | 0-013   | Grado en Criminología                                                                                     | 5          | Undergraduate mobility | Universidad de<br>Salamanca    | 10 Law |                                   |     |
| ES         | USAL-01         | 0-014   | <u>Grado en Criminología</u>                                                                              | 10         | Undergraduate mobility | Universidad de<br>Salamanca    | 10 Law |                                   |     |
| ES         | USAL-01         | 0-015   | <u>Grado en Derecho</u>                                                                                   | 5          | Undergraduate mobility | Universidad de<br>Salamanca    | 10 Law |                                   |     |
| ES         | USAL-01         | 0-016   | Grado en Derecho                                                                                          | 10         | Undergraduate mobility | Universidad de<br>Salamanca    | 10 Law |                                   |     |
| ES         | <u>US-010-0</u> | 015     | Law Degree                                                                                                | 10         | Undergraduate mobility | Universidad de Sevilla         | 10 Law |                                   |     |
|            |                 |         | Law: Private Law<br>(Contracts, Commercial<br>law), Public Law<br>(Constitutional,<br>Administrative Law) |            |                        |                                |        |                                   |     |
| PT         | <u>UNL-010</u>  | )-135   | European Law, Criminal<br>Law (both national and<br>International Criminal<br>Law), Equality and          | 5          | Undergraduate mobility | Universidade Nova de<br>Lisboa | 10 Law | )                                 |     |

**7º Passo:** Ao clicar no "Cod oferta" ou no "Nome oferta" abrirá uma janela que conterá informações sobre a vaga escolhida. Imagem segue logo abaixo.

| FelowMund                                     | us Erasmus Mundus                                                                                                    |
|-----------------------------------------------|----------------------------------------------------------------------------------------------------|
| Partner:                                      | Universidade Nova de Lisboa                                                                                                    |
| Contry:                                       | PT                                                                                                    |
| Offer ID:                                     | UNL-010-135                                                                                                    |
| Opening Call :                                | 1                                                                                                    |
| Mobility type:                                | Undergraduate mobility                                                                                                    |
| Area:                                         | 10 Law                                                                                                    |
| Sub-Area:                                     | 010.9 Others – Law                                                                                                    |
| Offer name:                                   | Law: Private Law (Contracts, Commercial law), Public Law (Constitutional, Administrative Law), European Law, Criminal Law (both national and<br>International Criminal Law), Equality and Discrimination, Health and Bioethics, Copyright and Patents, and theoretical courses                                                                                                    |
| Description<br>and/or course<br>website:      | http://www.unl.pt/guia/2013/fd/UNLGI_getCurso?curso=503 http://www.unl.pt/guia/2013/fd/UNLGI_getCurso?set_language=pt&curso=503                                                                                                    |
| Keywords:                                     | Law; first cycle                                                                                                    |
| Teaching<br>language:                         | PT                                                                                                    |
| Language<br>requirements:                     | Some classes are taught in English also. Student need to have a B2 level of language skills (Can understand the main ideas of complex text on both<br>concrete and abstract topics, including technical discussions in his/her field of specialisation. Can interact with a degree of fluency and spontaneity<br>that makes regular interaction with native speakers quite possible without strain for either party. Can produce clear, detailed text on a wide range of<br>subjects and explain a viewpoint on a topical iss |
| Academic<br>requirements:                     | Student must be enrolled in the second year of studies at his/her home university. The student must produce proof of it.                                                                                                    |
| Duration<br>(months):                         | 5                                                                                                    |
| Earliest start<br>date:                       | 15/09/2014                                                                                                    |
| Latest end date:                              | 16/02/2015                                                                                                    |
| ECTS:                                         | 30                                                                                                    |
| Mechanism of<br>recognition                   |                                                                                                    |
| and<br>transfer used<br>by the<br>University: | European Credit Transfer and Accumulation System ECTS                                                                                                    |
| Additional information:                       | Erasmus office will send the Transcript of Records directly to the International Office of the home institution.                                                                                                    |
| Contact<br>name:                              | Isabel Falcão                                                                                                    |
| Contact<br>email:                             | ifalcao@fd.uni.pt                                                                                                    |

Todas as vagas tem informações e é obrigatório observar com atenção todos os detalhes mencionados ao abrir as especificações das vagas, em especial os requerimentos de língua e a necessidade de solicitar carta formal de aceite por parte do orientador antes de realizar a inscrição.

**8º Passo:** Após verificar quais são suas opções de universidades, é importante verificar quais são os documentos obrigatórios para a candidatura.

Para acessar os documentos, acesse "Candidatura > Documentos de candidatura para upload". Conforme imagem abaixo.

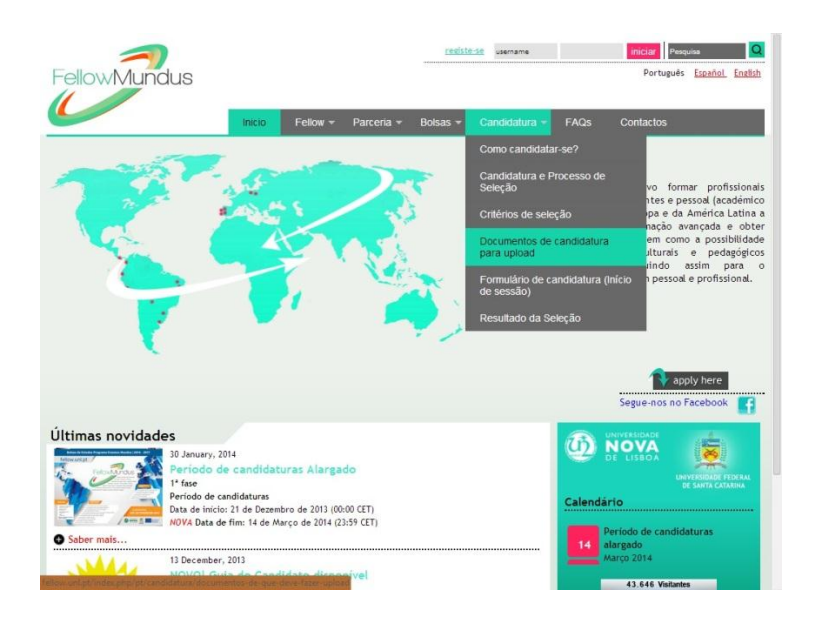

Logo após, irá aparecer a seguinte tela na imagem abaixo, na qual você deverá escolher o grupo 1 ou 3.

|                                                                                                    | registe-                                                                             | 😢 usemame                                                                                      |                                                                       | iniciar Pesqu                                   | isa       | Q       |
|----------------------------------------------------------------------------------------------------|--------------------------------------------------------------------------------------|------------------------------------------------------------------------------------------------|-----------------------------------------------------------------------|-------------------------------------------------|-----------|---------|
| FellowMundus                                                                                                    |                                                                                      |                                                                                                |                                                                       | Português                                       | Español   | English |
|                                                                                                    |                                                                                      |                                                                                                |                                                                       |                                                 |           |         |
| Inicio Fellow + Parceria +                                                                                                    | Bolsas 👻                                                                             | Candidatura 👻                                                                                  | FAQs                                                                  | Contactos                                       |           |         |
| Documentos de candidatura para upload                                                                                                    |                                                                                      |                                                                                                |                                                                       |                                                 |           |         |
|                                                                                                    |                                                                                      |                                                                                                |                                                                       | 🐴 apply                                         | here      |         |
| Se està interessado no seu Projeto FELLOW-MUNDUS, para a candidatura as y<br>documentos de acordo com o grupo alvo a que pertence e com o nivel e tipo<br>Lembramos que a instituição de acolhimento poderá internamente definir crit<br>prestar atenção a todos os requisitos académicos específicos (indicados nas o<br>Europeia e da América Latina). Os candidatos só deverão contactar a institu<br>candidatar em caso de dúvidas concretas. | ubmeter <i>onl</i><br>o de mobilid<br>érios adicion<br>ofertas acadé<br>uição de Ens | ine deverá fazer<br>ade a que prete<br>ais, como tal os<br>micas para os ca<br>sino Superior a | upload de<br>nde candida<br>candidatos<br>andidatos da<br>que se pret | alguns<br>Itar-se.<br>devem<br>I Unfão<br>endem |           |         |
| Documentos para upload, consoante o tipo de mobilidade:                                                                                                    |                                                                                      |                                                                                                |                                                                       |                                                 |           |         |
| Licenciatura/Graduação                                                                                                    |                                                                                      |                                                                                                |                                                                       |                                                 |           |         |
| = Grupo Alvo 1<br>= Grupo Alvo 3                                                                                                    |                                                                                      |                                                                                                |                                                                       |                                                 |           |         |
| Mestrado/Doutoramento/Pós-doutoramento                                                                                                    |                                                                                      |                                                                                                |                                                                       |                                                 |           |         |
| » Grupo Alvo 1<br>» Grupo Alvo 2<br>» Grupo Alvo 3                                                                                                    |                                                                                      |                                                                                                |                                                                       |                                                 |           |         |
| Pessoal Académico e Administrativo                                                                                                    |                                                                                      |                                                                                                |                                                                       |                                                 |           |         |
| » Grupo Alvo 1<br>» Grupo Alvo 2                                                                                                    |                                                                                      |                                                                                                |                                                                       |                                                 |           |         |
| Erasmus<br>Mundus This project has been funded with support from the European Co<br>This communication refelects the views only of the author. The Co<br>information contained therein.                                                                                                    | mmission.<br>ommission canı                                                          | not be held respon                                                                             | sible for any u                                                       | se which may be ma                              | de of the |         |

| Grupo   | Quem pode se candidatar?                                                                                                    | Por que este grupo?                                                                   |
|---------|----------------------------------------------------------------------------------------------------|---------------------------------------------------------------------------------------|
| Grupo 1 | <ul> <li>Graduação</li> <li>Mestrado</li> <li>Doutorado</li> <li>Pós-Doutorado</li> <li>Pessoal (acadêmico e administrativo)</li> </ul> | Brasileiros que fazem parte<br>de alguma das universidades<br>parceiras, como a UNIT. |
| Grupo 2 | <ul> <li>Mestrado</li> <li>Doutorado</li> <li>Pós-Doutorado</li> <li>Pessoal (acadêmico e administrativo)</li> </ul>                    | Brasileiro que não fazem<br>parte de alguma das<br>universidades parceiras.           |
| Grupo 3 | <ul> <li>Graduação</li> </ul>                                                                                                    | Brasileiros que se encontram                                                          |

| Mestrado                          | em situação particularmente    |
|-----------------------------------|--------------------------------|
| Doutorado                         | vulnerável, por razões sociais |
| <ul> <li>Pós-Doutorado</li> </ul> | ou políticas.                  |

Ainda utilizando o exemplo da Graduação em Direito. O aluno deverá clicar em "Grupo 1" de Licenciatura/Graduação, conforme imagem abaixo.

|                     | -                  |                   |                 |                  | registe        | username                 |              | iniciar Pesqu       | Jisa      | Q       |
|---------------------|--------------------|-------------------|-----------------|------------------|----------------|--------------------------|--------------|---------------------|-----------|---------|
| FellowMu            | Indus              |                   |                 |                  |                |                          |              | Português           | Español   | English |
|                     |                    |                   |                 |                  | _              |                          |              |                     |           |         |
|                     |                    | Inicio            | Fellow 👻        | Parceria 🔻       | Bolsas 👻       | Candidatura              | FAQs         | Contactos           |           |         |
| Documen             | ntos de canc       | didatura p        | ara uplo        | ad               |                |                          |              |                     |           |         |
|                     |                    |                   |                 |                  |                |                          |              | 🔷 apply             | here      |         |
| e está interessado  | no seu Projeto     | FELLOW-MUN        | DUS, para a     | candidatura a    | submeter on    | <i>line</i> deverá fazer | upload de    | alguns              |           |         |
| ocumentos de acor   | do com o grupo     | alvo a que p      | ertence e co    | m o nível e ti   | po de mobili   | dade a que prete         | nde candid   | atar-se.            |           |         |
| restar atenção a to | odos os requisito  | s académicos      | específicos     | (indicados nas   | ofertas acad   | émicas para os ca        | ndidatos d   | a União             |           |         |
| uropeia e da Amér   | ica Latina). Os c  | candidatos só     | deverão con     | ntactar a Inst   | tuição de Er   | isino Superior a d       | que se pre   | tendem              |           |         |
| andidatar em caso d | le dúvidas concre  | tas.              |                 |                  |                |                          |              |                     |           |         |
| acumenter para uni  | land concornto d   | tino do mobi      | lidadau         |                  |                |                          |              |                     |           |         |
| ocumentos para apr  | oud, consounce o   | o upo de mooi     | uouoe.          |                  |                |                          |              |                     |           |         |
| icenciatura/Gradua  | ção                |                   |                 |                  |                |                          |              |                     |           |         |
| Coupe Alue 1        |                    |                   |                 |                  |                |                          |              |                     |           |         |
| Grupo Alvo 3        |                    |                   |                 |                  |                |                          |              |                     |           |         |
|                     |                    |                   |                 |                  |                |                          |              |                     |           |         |
| lestrado/Doutorame  | nto/Pós-doutora    | mento             |                 |                  |                |                          |              |                     |           |         |
| Grupo Alvo 1        |                    |                   |                 |                  |                |                          |              |                     |           |         |
| Grupo Alvo 2        |                    |                   |                 |                  |                |                          |              |                     |           |         |
| Grupo Alvo 3        |                    |                   |                 |                  |                |                          |              |                     |           |         |
| essoal Académico e  | Administrativo     |                   |                 |                  |                |                          |              |                     |           |         |
| Grupo Alvo 1        |                    |                   |                 |                  |                |                          |              |                     |           |         |
| Grupo Alvo 2        |                    |                   |                 |                  |                |                          |              |                     |           |         |
|                     |                    |                   |                 |                  |                |                          |              |                     |           |         |
| Eracour             | This project has i | been funded wi    | th support from | n the European ( | Commission.    |                          |              |                     |           |         |
| Mundus              | This communicati   | ion refelects the | e views only of | the author. The  | Commission car | not be held respons      | ible for any | use which may be ma | de of the |         |
|                     | information conta  | ained therein.    |                 |                  |                |                          |              |                     |           |         |

## Abrirá então a seguinte página:

| $ \rightarrow $                                                                                                    | registe-se username                                                                                                   |                                                              | iniciar Pesquisa        | 0                    |
|----------------------------------------------------------------------------------------------------|----------------------------------------------------------------------------------------------------|--------------------------------------------------------------|-------------------------|----------------------|
| FellowMundus                                                                                                    |                                                                                                    |                                                              | Português Es            | <u>pañol</u> English |
|                                                                                                    |                                                                                                    |                                                              |                         |                      |
| Inicio Fellow - Parceria -                                                                                                    | Bolsas 👻 Candidatura                                                                                                  | ✓ FAQs                                                       | Contactos               | _                    |
| Licenciatura/Graduação - Grupo Alvo 1                                                                                                    |                                                                                                    |                                                              |                         |                      |
| <b>)ocumentos de que deverá fazer <i>upload</i> para a candidatura<br/>MP.: só é permitido 1 ficheiro por cada documento mencionado. Quando for nece<br/>10 mesmo item, por favor converta os vários documentos num só ficheiro PDF.</b>                                                                                                    | essário colocar mais que u                                                                                            | n documento rela                                             | ativo                   | ere                  |
| a. Fotocópia de Documento de Identificação ou de Passaporte (.jpg, .png, .pdf)<br>Documento de Identificação oficial. Deverá ser emitido por uma entidade nacio<br>sendo a candidatura imediatamente excluída. Caso o país de origem não o<br>apresentação de fotocópia do passaporte.                                                                                                    | <i>Obrigatório</i><br>nal, caso contrário não se<br>emita o referido docume                                           | rá considerado v<br>ento é obrigató                          | álido<br>ria a          |                      |
| o. Curriculum Vitae (p.f. encontre aqui um modelo) - Obrigatório                                                                                                    |                                                                                                    |                                                              |                         |                      |
| c. Registo de notas - documento original (.jpg, .png, .pdf) - Obrigatório<br>Deverá ser emitido pela universidade de origem atestando detalhadamente todas<br>e respetivas classificações. Este documento deverá estar datado, assinado e cari<br>considerado válido, sendo a candidatura automaticamente excluída. Tenha em at<br>os anos do curso.                                         | as unidades curriculares r<br>mbado pela instituição, ca<br>enção que deverá fazer up                                 | ealizadas com suc<br>Iso contrário não<br>Ioad relativo a T( | cesso<br>será<br>DDOS   |                      |
| d. <b>Registo de notas</b> - tradução inglesa, caso o documento original não esteja ness<br><u>uramentada</u> (.jpg, .png, .pdf) - <i>Obrigatório</i>                                                                                                    | a língua. <u>Não é necessária</u>                                                                                     | <u>tradução</u>                                              |                         |                      |
| e. <b>Matrícula no curso</b> (.jpg, .png, .pdf) - <i>Obrigatório</i><br>Declaração emitida pela Instituição de Origem certificando a inscrição do candida <sup>.</sup>                                                                                                    | to no curso de licenciatura                                                                                           | /graduação.                                                  |                         |                      |
| f. <b>Declaração de Honra</b> (.jpg, .png, .pdf) - <i>Obrigatório</i><br>Declaração de Honra do candidato. Este documento deverá estar datado e assinar                                                                                                    | do.                                                                                                    |                                                              |                         |                      |
| g. Declaração ou Certificado comprovativo de competências linguísticas (.jpg, .p<br>se a instituição de acolhimento a que está a candidatar-se exige competências li<br>deverá fazer upload do respetivo certificado de língua.<br>Caso o candidato venha de um país cuja língua oficial é comum à do país de<br>nstituição de acolhimento, não será necessário fazer upload do certificado. | ng, .pdf) - <i>Obrigatório</i><br>nguísticas específicas, (p.<br>acolhimento e à falada n<br>de língua. Neste caso. I | ex. inglês ou pol<br>o curso lecionad<br>pastará ao candi    | aco),<br>lo na<br>Idato |                      |
| apresentar uma declaração sua confirmando que domina a líneua.                                                                                                    |                                                                                                    |                                                              |                         |                      |

|    | Esclarecimento sobre os documentos para upload                    |  |
|----|-------------------------------------------------------------------|--|
| a. | De preferência o Passaporte. Caso não o possua ainda, anexe o RG. |  |

| b. | Utilize o modelo que o site disponibiliza para o Curriculum Vitae.                  |
|----|-------------------------------------------------------------------------------------|
| с. | Registro de notas é o histórico oficial emitido pelo DAA.                           |
| d. | O Registro de notas em inglês deve ser requisitado via DAA.                         |
| e. | Matrícula no curso também é um documento emitido pelo DAA.                          |
| f. | A Declaração de Honra tem o modelo no próprio site do Fellow.                       |
| g. | Declaração ou Certificado de competências linguísticas irá depender qual o país e a |
|    | instituição de ensino que o aluno escolher se candidatar.                           |
|    | É importante ressaltar que em alguns casos, por mais que o aluno tente para         |
|    | Portugal por conta do idioma, algumas universidades pedem o conhecimento de         |
|    | inglês também. Ou seja, além do português, o aluno precisará do inglês.             |
| h. | A Coordenação de Relações Internacionais está disponibilizando um modelo de carta   |
|    | de recomendação para os alunos.                                                     |

Lembrando que todos os documentos devem ser anexados no momento da candidatura.

**9º Passo:** Faça o cadastro no site para poder se candidatar. Basta cadastrar o seu e-mail, uma senha, o número do seu passaporte ou RG e selecionar sua nacionalidade.

| ew Registration   |                                                                                                    |
|-------------------|----------------------------------------------------------------------------------------------------|
| ail (*):          |                                                                                                    |
| ssword (*):       |                                                                                                    |
| stument ID (*):   | ID card x                                                                                                    |
| ationality (*):   | Salart ana antina                                                                                                    |
| activities ( ).   |                                                                                                    |
| Erasmus<br>Mundus | This project has been funded with support from the European Commission.<br>This computation reflects the relevance of the author. The Commission cannot be held responsible for any use which may be made of the<br>internation contained therein.    |
| Erasmus<br>Mundus | This project has included which apport from the European Commission.<br>This communication relates the view only of the author. The Commission cannot be held reportable for any use which may be made of the<br>Information contained therein.       |
| Erasmus<br>Mundus | This project has been handed with support from the European Commission.<br>This project has been handed with support from the European Commission cannot be held responsible for any use which may be made of the<br>information contained therein.   |
| Erasmus<br>Mundus | This project has been funded with support from the European Commission.<br>This project has been funded with support from the European Commission cannot be held responsible for any use which may be made of the<br>information contained therein.   |
| Erasmus<br>Mundus | This project has finded with support from the European Commission.<br>This communication relates the view, only of the autour. The Commission cannot be held responsible for any use which may be made of the<br>Information contained therein.       |
| Erasmus<br>Mundus | This project has funded where any of the author. The Commission cannot be held responsible for any use which may be made of the information contained therein.                                                                                        |
| Erasmus<br>Mundus | This project that been funded with support from the European Commission.<br>This project that been funded with support from the European Commission cannot be held responsible for any use which may be made of the<br>information contained therein. |

Logo em seguida você deverá preencher com de seus outros dados pessoais para assim validar seu cadastro no site.

| enus            | Edit My data              |                      |
|-----------------|---------------------------|----------------------|
| ly data         | Surname/Family Name(*):   | entersumame          |
| My applications | Forenames/Given Names(*): | enter forenames      |
| hange password  | Date-of-birth (*):        | 00/00/0000           |
|                 | Place of Birth(*):        | enter place of birth |
|                 | Nacionality (*):          | BR                   |
|                 | Gender (*):               | Male Female          |
|                 | Married :                 | yes no               |
|                 | Number of children:       | 0                    |
|                 | Permanent Address         |                      |
|                 | Street(*):                |                      |
|                 | Number(*):                |                      |
|                 | Postcode(*):              |                      |
|                 | City("):                  |                      |
|                 | Country (*):              | Afghanistan          |
|                 | Contact Details           |                      |
|                 | Alternative Email:        |                      |
|                 | Telephone:                |                      |
|                 | recopriories              |                      |
|                 |                           | Cancel Save          |

**10º Passo:** Depois de finalizado o cadastro, aparecerá a imagem logo abaixo e você clicar em "Click here to create a new application" para começar a preencher uma aplicação de candidatura.

| FellowMu                                               | ndus                                                                                                    |
|--------------------------------------------------------|----------------------------------------------------------------------------------------------------|
| Menus<br>My data<br>My applications<br>Change password | My applications                                                                                                    |
| Logout                                                 | Click here to create a new application                                                                                                    |
|                                                        | NOTICE: You can only submit one application for each mobility type                                                                                                    |
| Erasmus<br>Mundus                                      | This project has been funded with support from the European Commission.<br>This communication refelects the views only of the author. The Commission cannot be held responsible for any use which may be made of the<br>information contained therein. |
|                                                        |                                                                                                    |
|                                                        |                                                                                                    |

Logo em seguida, você irá preencher quatro itens:

- A nacionalidade já estará preenchida com BR.

- Ele pergunta se você é matriculado numa das instituições parceiras. Ao colocar sim, aparecerão as opções de universidades parceiras. Então, você coloca Universidade Tiradentes.

- Ele pergunta se você está em situação particularmente vulnerável.

- E por fim, qual o tipo de mobilidade acadêmica (se é graduação, mestrado, doutorado, pósdoutorado ou pessoal).

| FellowMu                                                | ndus                                                                                                    |
|---------------------------------------------------------|----------------------------------------------------------------------------------------------------|
| Menus                                                   | New Application                                                                                                    |
| My data<br>My applications<br>Change password<br>Logout | Nationality (*):     Image: Constraint of the listed institutions?(*):       Are you currently registered at one of the listed institutions?(*):     yes no       Are you in particularly vulnerable situations, for social and political reasons (i.e. having refugee or asylum status; have been the object of unjustified expulsion from university or racial, ethnic, religious, political, gender or sexual inclination or belong to an indigenous population targeted by a specific national policy? (*):     Image: Work and the second second sec |
| Erasmus<br>Mundus                                       | This project has been funded with support from the European Commission.<br>This communication refelects the views only of the author. The Commission cannot be held responsible for any use which may be made of the<br>information contained therein.                                                                                                    |

**11º Passo:** Agora você está apto a preencher o seu apply. Lembrando que o Apply deverá ser preenchido totalmente em inglês, além de que documentos que serão anexados também deverão estar em inglês. Em alguns casos (como o histórico escolar), será solicitado o documento original no idioma do candidato e o documento em inglês.

111

Primeiro verifique e complete com seus dados pessoais:

| ıs                |                                                |        |
|-------------------|------------------------------------------------|--------|
| ta                |                                                | _      |
| plications        | (*) Mandatory fields                           | Submit |
| ge password<br>It | <ul> <li>Applicant personal details</li> </ul> |        |
|                   | ID: TG1-2014-1249                              |        |
|                   | Mobility type: Undergraduate mobility          |        |
|                   | Target: TG1                                    |        |
|                   | Surname/Family Name(*):                        |        |
|                   | Forenames/Given Names(*):                      |        |
|                   | Date-of-birth (*):                             |        |
|                   | Place of Birth(*): Aracaju                     |        |
|                   | Gender (*): DK                                 |        |
|                   | Married : ves no                               |        |
|                   | Number of children:                            |        |
|                   | Permanent Address                              |        |
|                   | Street(*):                                     |        |
|                   | Number(*):                                     |        |
|                   | Postcode(*):                                   |        |
|                   | City(*):                                       |        |
|                   | Country (*'): Brazil                           |        |
|                   | Email(*):                                      |        |
|                   | Alternative Email:                             |        |
|                   | Telephone:                                     |        |
|                   | Document type Document ID<br>ID card           |        |
|                   | Additional information                         |        |
|                   | Home institution                               |        |
|                   | Academic background                            |        |
|                   | Personal skills and competences                |        |
|                   | Selection of academic offer                    |        |
|                   | Motivation letter                              |        |
|                   | Mobility proposal                              |        |
|                   | Documents to Upload                            |        |

© Fellow Mundus 2013. Developed by Rui Francisco

## Posteriormente, vá em Additional information e responda as perguntas.

| 05000 | <ul> <li>Additional information</li> </ul>                                                                                                    |  |
|-------|----------------------------------------------------------------------------------------------------|--|
|       | I declare I have not resided nor carried out my main<br>activity (studies, work, etc.) for more than a total of 12<br>months over the past five years in one of the<br>European countries (*):                                                                                                    |  |
|       | How did you get to know the project ? ("):<br>(max 500 chars incl. spaces)                                                                                                    |  |
|       | Have you applied at the same time to other financial support (Project funded by the European Union or other (*):                                                                                                    |  |
|       | If yes, please specify which financial support :<br>(max 1000 chars incl. spaces)                                                                                                    |  |
|       | Are you in a particularly vulnerable socio-economic<br>situation? (*):<br>If yes, flease uplaad in section - Documents to uplaad<br>(mandatory) a formal document (dated, signed and stamped by the<br>issuing entity) that specifically proves your vulnerable situation.<br>In case you fail to do so we will not consider you as a candidate in<br>particularly vulnerable socio-economic situation. |  |
|       | Do you have any physical disability? ("):<br>Please upload in section - Documents to upload (mandatony) the<br>document that specifically proves your actual atatus of physical<br>disability, For example: doctariation of honor from a doctory nearch<br>medical examy, etc. In case you fail to do so we will not consider<br>you as a candidate with a physical disability.                         |  |
|       | If yes, please specify which physical disability :<br>(max 1000 chars incl. spaces)                                                                                                    |  |
|       | Are you in particularly vulnerable situations,for social<br>and political reasons (i.e. having refugee or asylum<br>status; have been the object of unjustified expulsion<br>from university on racial, ethnic, religious, political,<br>gender or secual indimation or belong to an indigenous<br>population targeted by a specific national policy? :<br>Cancel Save                                  |  |
|       |                                                                                                    |  |

Depois vá em Home institution e responda de acordo com o modelo da imagem abaixo:

| Official name of the home institution (*):                                | Universidade Tiradentes                   |
|---------------------------------------------------------------------------|-------------------------------------------|
| Country:                                                                  | BR                                        |
| Identification of the entity/person supporting you                        | r application at your home institution:   |
|                                                                           | Tiradentes University                     |
| Faculty/School:<br>(max 500 chars incl. spaces)                           |                                           |
|                                                                           | nome do curso. Ex: Law                    |
| Department:<br>(max 500 chars incl. spaces)                               |                                           |
|                                                                           | Prof. (nome do coordenador do curso)      |
| Name of the responsible person:<br>(max 500 chars incl. spaces)           |                                           |
|                                                                           | nome do curso. Ex: Law <u>Coordinator</u> |
| Position of the responsible person:<br>(max 500 chars incl. spaces)       |                                           |
| Email of the responsible person:                                          | (o e-mail do coordenador do seu curso)    |
|                                                                           | Prof. Dr. Matheus Batalha                 |
| Other contact :<br>(max 500 chars incl. spaces)                           | relacoes_internacionais@unit.br           |
| In case you are currently enrolled in a                                   |                                           |
| programme/degree course in your home institutio<br>please indicate:       | on,                                       |
| Name of the programme/degree course you are<br>currently enrolled in (*): |                                           |
| (max 500 chars incl. spaces)                                              |                                           |

A quarta aba a ser preenchida é a de Academic Background. E basta responder a pergunta se você já completou pelo menos um ano de estudos na UNIT. Só marcar a opção sim ou não. Atente para a observação do próprio site que lembre que o histórico acadêmico deve ser anexado.

| Have you successfully co                            | ompleted at least 1 year of studies in your home institution?(*):                              |        |
|-----------------------------------------------------|------------------------------------------------------------------------------------------------|--------|
| If yes, please upload in sectio                     | on Documents to upload (mandatory) a transcript of records (dated, signed and stamped by       | yes    |
| the issuing entity) that specifi<br>as a candidate. | ically proves your academic qualifications. In case you fail to do so we will not consider you | no     |
|                                                     |                                                                                                | Cancel |
|                                                     |                                                                                                |        |
|                                                     |                                                                                                | (c)    |
|                                                     |                                                                                                | Save   |

A quinta aba é a de Personal skills and competences. Preencha com suas competências sociais e multiculturais, habilidades técnicas e de informática (como Microsoft Office, Internet, etc), a língua materna (Portuguese) e outros idiomas, se houver.

| Social and multi-cultural competen<br>(max 1000 chars incl. spaces) | cies (*):    |
|---------------------------------------------------------------------|--------------|
| Technical and computer skills (*):<br>(max 1000 chars incl. spaces) |              |
| Mother Tongue (*):                                                  | Portuguese T |
| Other Languages (Add ne                                             | ew language) |

Para adicionar outros idiomas, basta clicar em "<u>Add new language</u>" e informar o seu grau de conhecimento acerca dos idiomas que você possuir. Pode ser mais de um. Abaixo segue o exemplo com o idioma inglês.

|                    | х                                                                                                    |
|--------------------|----------------------------------------------------------------------------------------------------|
|                    |                                                                                                    |
| English            |                                                                                                    |
| Proficient User 🔻  |                                                                                                    |
| Independent User 🔻 |                                                                                                    |
| Proficient User 🔻  |                                                                                                    |
| Proficient User 🔻  |                                                                                                    |
| Independent User 🔻 |                                                                                                    |
| Add new language   |                                                                                                    |
|                    |                                                                                                    |
|                    |                                                                                                    |
|                    | English       ▼         Proficient User       ▼         Independent User       ▼         Proficient User       ▼         Independent User       ▼         Independent User       ▼         Add new language       ▼ |

A próxima aba é a de "Selection of academic offer". É nesta aba que você irá colocar as universidades que você está se candidatando. Clique em "<u>Add new offer</u>", escolha a área e clique em "Search", conforme imagens abaixo:

| ▼ Se<br>Ac | lection of academic offer<br>Id new offer<br>ifer ID Offer name Priority                                                                                                    |   |
|------------|----------------------------------------------------------------------------------------------------|---|
| Select     | ion of academic offer                                                                                                    | 2 |
| List ac    | ademic offers                                                                                                    |   |
| Area:      | Select one option                                                                                                    |   |
|            | Select one option<br>Agriculture Sciences<br>Architecture, Urban and Regional Planning<br>Business Studies, Management Science<br>Communication and Information Sciences<br>Education, Teacher Training<br>Engineering, Technology<br>Geography, Geology<br>Law<br>Mathematics, Informatics<br>Medical Sciences<br>Natural Sciences<br>Other Areas of Study (specify in free text area)<br>Social Sciences |   |

Utilizando o exemplo do curso de Direito:

| Select  | Selection of academic offer |   | × |
|---------|-----------------------------|---|---|
| List ac | ademic offers               |   |   |
| Area:   | Law                         | Ŧ |   |
|         | Search                      |   |   |

Ao clicar em Search irá aparecer as universidades onde tem oferta acadêmica para a área. Conforme imagem abaixo.

| Sele                 | ction of academic offer                                                                                                    |         |         |          |                           |           |   |   |
|----------------------|----------------------------------------------------------------------------------------------------|---------|---------|----------|---------------------------|-----------|---|---|
| Area:                | Select one option                                                                                                    |         |         |          |                           |           |   |   |
| Offer<br>ID          | Offer name                                                                                                    | Partner | Country | Duration | Mobility type             | Area      |   |   |
| US-<br>010-<br>015   | Law Degree                                                                                                    | US      | ES      | 10       | Undergraduate<br>mobility | 10<br>Law | O | Q |
| USAL-<br>010-<br>009 | Grado en Ciencia Política y Administración Pública                                                                                                    | USAL    | ES      | 5        | Undergraduate<br>mobility | 10<br>Law | Ģ | Q |
| USAL-<br>010-<br>010 | Grado en Ciencia Política y Administración Pública                                                                                                    | USAL    | ES      | 10       | Undergraduate<br>mobility | 10<br>Law | Ð | Q |
| USAL-<br>010-<br>013 | Grado en Criminología                                                                                                    | USAL    | ES      | 5        | Undergraduate<br>mobility | 10<br>Law | Ģ | Q |
| USAL-<br>010-<br>014 | Grado en Criminología                                                                                                    | USAL    | ES      | 10       | Undergraduate<br>mobility | 10<br>Law | Ð | Q |
| USAL-<br>010-<br>015 | Grado en Derecho                                                                                                    | USAL    | ES      | 5        | Undergraduate<br>mobility | 10<br>Law | Ģ | Q |
| USAL-<br>010-<br>016 | Grado en Derecho                                                                                                    | USAL    | ES      | 10       | Undergraduate<br>mobility | 10<br>Law | O | Q |
| UNL-<br>010-<br>135  | Law: Private Law (Contracts, Commercial law), Public Law (Constitutional,<br>Administrative Law), European Law, Criminal Law (both national and International<br>Criminal Law), Equality and Discrimination, Health and Bloethics, Copyright and Patents,<br>and theoretical courses | UNL     | PT      | 5        | Undergraduate<br>mobility | 10<br>Law | Ģ | Q |

Você tem somente duas opções do que clicar no botão verde ou na lupa. Se clicar na lupa, irá abrir uma janela que irá trazer mais informações sobre a oferta acadêmica. E se clicar no botão verde, a opção selecionada será adicionada às suas opções de oferta que você está se candidatando.

Você pode colocar até 3 (três) opções de curso. A ordem que você for adicionando os cursos é a ordem de preferência. Ou seja, se minha primeira opção é a Universidade Nova de Lisboa, adiciono-a primeiro. Se minha segunda opção é a Universidade de Salamanca por 10 (dez) meses, clico no botão verde depois. E por fim, se minha terceira opção é a Universidade de Salamanca por 5 (cinco) meses, clico nela por último. A sua ordem de preferência ficará conforme imagem abaixo:

| • | Selection | of | academic | offer |  |
|---|-----------|----|----------|-------|--|
|---|-----------|----|----------|-------|--|

| Offer<br>ID          | Offer name                                                                                                    | Priority |   |   |
|----------------------|----------------------------------------------------------------------------------------------------|----------|---|---|
| UNL-<br>010-<br>135  | Law: Private Law (Contracts, Commercial law), Public Law (Constitutional, Administrative<br>Law), European Law, Criminal Law (both national and International Criminal Law), Equality<br>and Discrimination, Health and Bioethics, Copyright and Patents, and theoretical courses | 1        | 8 | Q |
| USAL-<br>010-<br>016 | Grado en Derecho                                                                                                    | 2        | 8 | Q |
| USAL-<br>010-<br>015 | Grado en Derecho                                                                                                    | 3        | 8 | Q |

A aba "Motivation letter" é muito importante, pois é nesta parte que você irá explicar (em no máximo 2500 caracteres) o porquê você quer participar do Fellow e quais os impactos da sua proposta com a mobilidade e da sua realização profissional.

Motivation letter

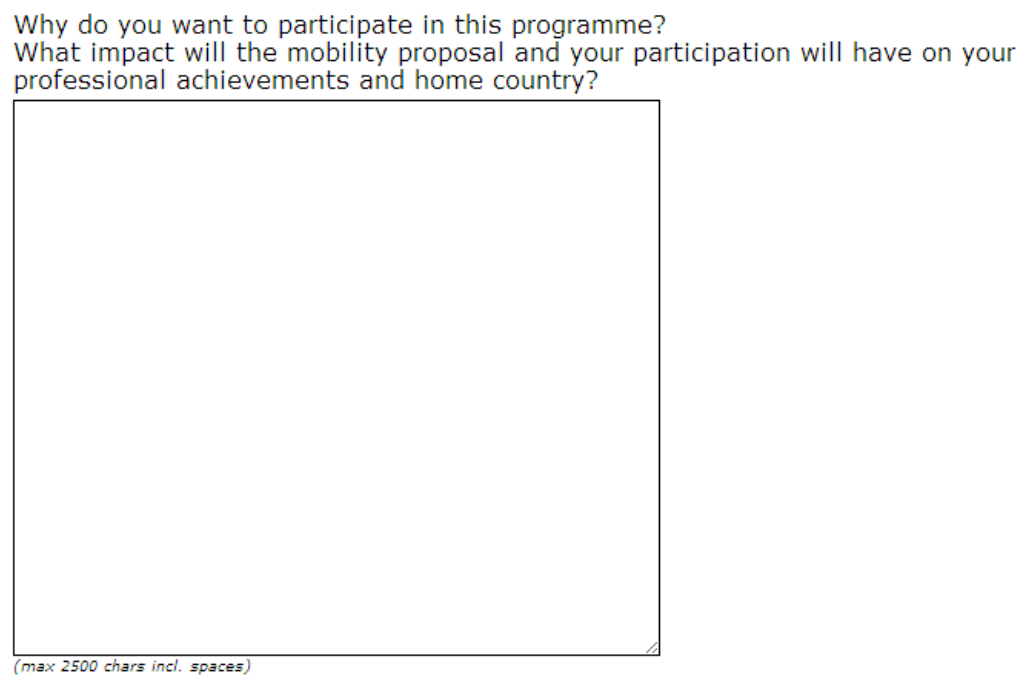

The motivation letter field is required.

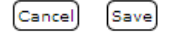

A penúltima aba "Mobility proposal", você irá explicar sua proposta de mobilidade, isto é, qual a relação entre o que você desenvolve na UNIT com você pretende desenvolver na(s) universidade(s) que você se candidatou.

Esse tópico também é importante, tendo em vista que esse é o momento que você terá para justificar a relevância da sua proposta.

Mobility proposal

Please indicate the main aspects of your mobility proposal. The mobility programme proposed must coherently describe the existing relation between the activities you develop and those you intend to develop at the host institution. This mobility programme will be used as a mean for the host institution to evaluate the relevance and interest in its implementation. The final mobility proposal will be, in case of selection, articulated and defined by the scholarship holder, the coordinating and the host institution and, in specific cases, the home institution. (mex 2500 chars incl. spaces) The mobility proposal field is required. (arcel) (save)

Na última aba, chamada "Documents to upload" é onde você irá anexar todos os documentos que foram solicitados.

Documents to Upload

(Upload new document)

[Which documents are mandatory ?]

[Click here to download the template of the declaration of honor ]

Type Date Title

Submit

Clique em "Upload new document" e irá aparecer a seguinte janela:

| Type: Select one option<br>File: Escolher arguivo Nenhum arguivo selecionado |    |                            | new document         | Upload |
|------------------------------------------------------------------------------|----|----------------------------|----------------------|--------|
| File: Escolher arquivo Nenhum arquivo selecionado                            |    | on                         | Select one opti      | Туре:  |
| Tite.                                                                        | do | Nenhum arquivo selecionado | Escolher arquivo     | Filer  |
| (only jpg, png, pdf)                                                         |    |                            | (only jpg, png, pdf) | rite.  |

Basta escolher o tipo de arquivo (de acordo com as opções que são dadas), anexar o arquivo no "File" e nomeá-lo em "Title". Depois só clicar em "Upload new document" e o mesmo estará anexado à sua candidatura.

12º Passo: Depois de preenchida e salva toda a sua candidatura, inclusive com os documentos anexados, recomenda-se que o aluno vá à Coordenação de Relações Internacionais para que a sua candidatura seja verificada e se existe algum erro para que haja tempo plausível para correção.

**13º Passo:** Talvez não seja possível terminar sua candidatura num único dia. Sempre salve todos os itens que necessitam ser preenchidos antes de fazer o logout do site. Então, para acessar novamente o sistema do Fellow, basta ao entrar no site (<u>http://fellow.unl.pt/</u>), fazer o login e continuar o preenchimento do seu Apply.

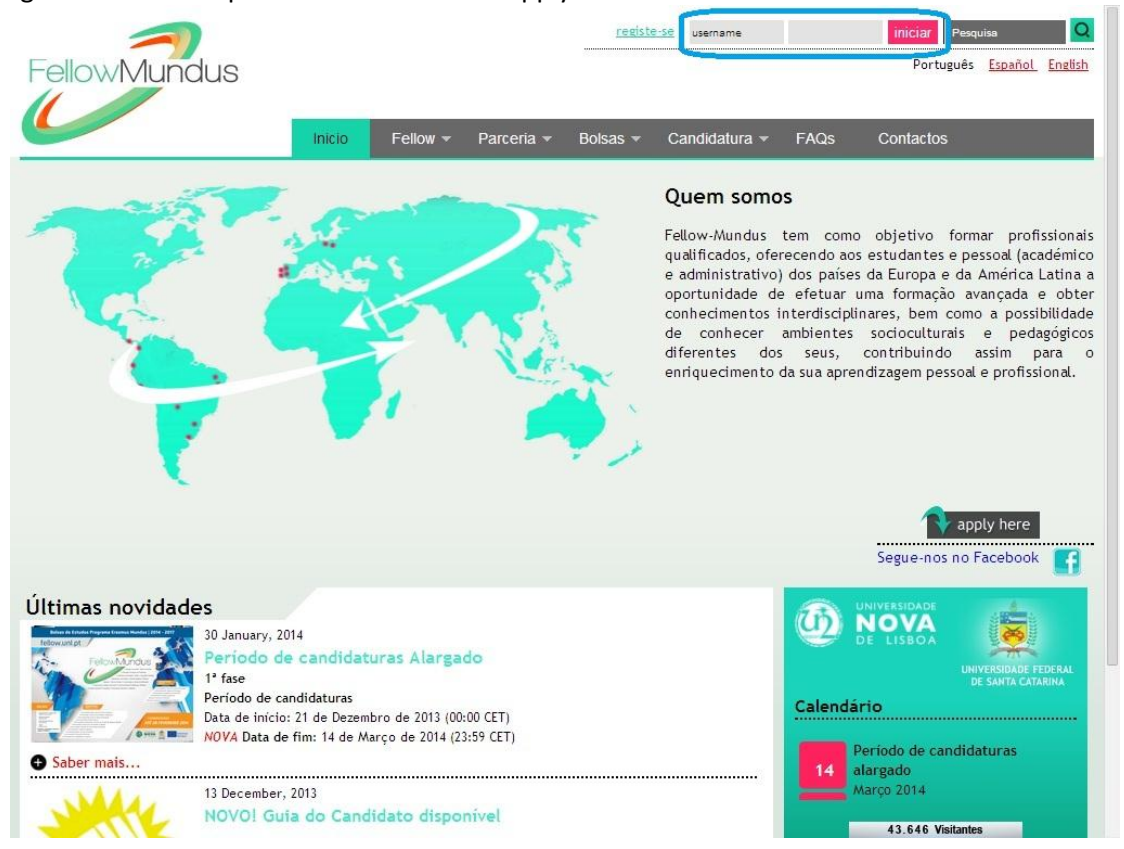

Você irá encontrar sua candidatura em "My applications" e assim poderá dar continuidade. Basta só clicar no primeiro ícone marcado.

×

Cuidado, pois o segundo ícone exclui tudo o que foi preenchido. E o terceiro envia sua candidatura da forma como estiver.

| Menus<br>My data                             | My applications                                                                                                    |
|----------------------------------------------|----------------------------------------------------------------------------------------------------|
| My applications<br>Change password<br>Logout | Application ID Submission date Status Target Mobility type TG1-2014-1249 Being edited TG1 Undergraduate mobility                                                                                                    |
|                                              | Click here to create a new application                                                                                                    |
|                                              | NOTICE: You can only submit one application for each mobility type                                                                                                    |
|                                              | This project has been funded with support from the European Commission.<br>This communication refelects the views only of the author. The Commission cannot be held responsible for any use which may be made of the<br>information contained therein. |
| Erasmus<br>Mundus                            | monimeton contained and one                                                                                                    |

**14º Passo:** Quando concluir, basta clicar em "Submit", localizado no começo da candidatura ou na última aba "Documents to upload".

| Menus                | Edit Application                               | Č                             |
|----------------------|------------------------------------------------|-------------------------------|
| My applications      | (*) Mandatory fields                           | Submit                        |
| Logout               | <ul> <li>Applicant personal details</li> </ul> |                               |
|                      | ID:                                            | TG1-2014-1249                 |
|                      | Mobility type:                                 | Undergraduate mobility        |
|                      | Target:                                        | TG1                           |
|                      | Surname/Family Name(*):                        |                               |
|                      | Forenames/Given Names(*):                      |                               |
|                      | Date-of-birth (*):                             |                               |
|                      | Nacionality :                                  | BR                            |
|                      | Gender (*):                                    | Male Female                   |
|                      | Married :                                      | yes no                        |
|                      | Number of children:                            |                               |
|                      | Permanent Address                              |                               |
|                      | Street(*):                                     |                               |
|                      | Number(*):                                     |                               |
|                      | Postcode(*):                                   |                               |
|                      | Country (*):                                   | Aracaju<br>Brazil             |
|                      | Contact Details                                |                               |
|                      |                                                |                               |
|                      |                                                |                               |
| uments to Uploa      | d                                              |                               |
| Pressent and America |                                                |                               |
|                      |                                                | [Which documents are mandator |
| au new documency     |                                                | Eviden documents are mandator |
| k here to downl      | and the template of the c                      | claration of bonor 1          |
| Refiere to down      | oud the template of the e                      |                               |
| a Date Title         |                                                |                               |
| e Date nue           |                                                |                               |

E pronto, você acabou de enviar seu Apply para ser avaliado pelo Comitê do Fellow-Mundus. Boa sorte!